## REGISTRERA ER TRUPP TILL ISLANDERCUP!

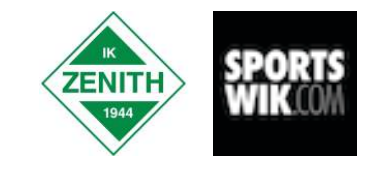

IslanderCup 2015 kommer att använda tjänsten Sportswik i matchsekretariaten för att rapportera mål och matchhändelser från alla matcher i cupen.

## Därför vill vi att ni går in på <u>www.sportswik.com</u> och lägger in uppgifter om era spelare och ledare senast onsdag 9/9.

Liverapporteringen från matcherna kommer att kunna följas på sportswik.com eller i Sportswik-appen för iOS och Android.

Mål och utvisningar rapporteras från sekretariaten, och alla som är på plats i arenan kan använda appen för att ladda upp foton, videoklipp, intervjuer, hejarop och kommentarer från matchen.

Tillsammans skapar vi en härlig rapportering som spelare och ledare kan kika på i efterhand och gör att alla som inte är på plats kan följa er framfart i cupen.

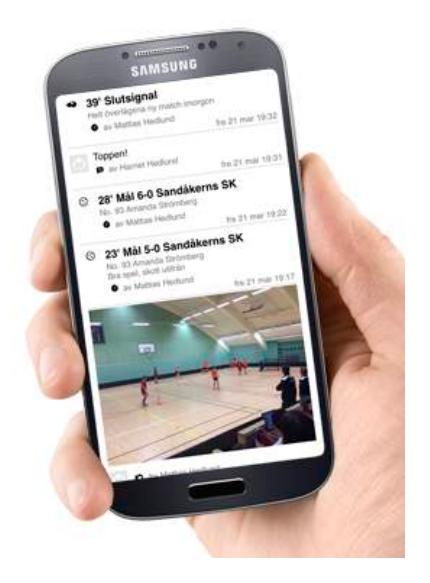

## Instruktion

1. Gå in på www.sportswik.com och tryck på Bli medlem. Om du är den som anmält laget till cupen får du en fråga och blir automatiskt kopplad som ledare till laget. Annars trycker du på Lägg till lag att följaknappen, söker efter er klubb, väljer ert lag, trycker på Följ-knappen, väljer relation ledare och din roll.

**OBS! Om ert lag sedan tidigare finns registrerat på Sportswik (i seriespel eller på en annan cup),** så finns matcherna troligen kopplade till ert befintliga lag. Om inte så skicka ett mail till support@sportswik.com med ert lagnamn på Sportswik och i vilken klass i IslanderCup ni ska spela så ser vi till att matcherna kopplas till ert lag (och då behöver ni inte göra steg 2 nedan).

2. Gå in på ert lag via Mina lag i huvudmenyn längst upp. Gå till fliken Serier/Cuper och tryck på Hämta lag & matchinfo-knappen. Markera ert/era lag i IBIS och tryck sedan på Hämta data-knappen längst ner på sidan. Då hämtas automatiskt spelare och ledare från föregående säsong i IBIS. Under flikarna Spelare respektive Ledare kan ni sedan lägga till, ändra, ta bort och bjuda in spelare och ledare.

3. Ladda ner appen Sportswik från App Store eller Google Play och **logga in** med uppgifterna du använde för att bli medlem i steg 1 (registrerade du med Facebook - logga in med Facebook, annars e-post). I huvudmenyn uppe till vänster laddas Cuper just nu där du kan gå in på cupen och se matcher, lag, tabeller och få vägbeskrivningar till arenor mm.

4. Uppmana spelare, ledare och föräldrar att ladda ner appen, bli medlemmar, söka efter och följa ert lag. Ni kan också bjuda in följare via huvudmenyn i appen eller på webben. Ju fler som rapporterar och följer ert lag, ju roligare blir det!

## Tips för att få många följare – lägg ut detta på lagsidan & Facebook!

Under IslanderCup kan ni följa matcherna med vårt lag <u>ERT LAGNAMN</u> på tjänsten Sportswik. Ladda ner Sportswik-appen, bli medlem, sök efter vårt lag och följ oss i appen eller på www.sportswik.com!